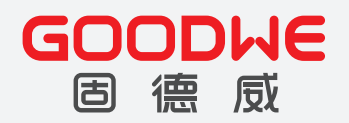

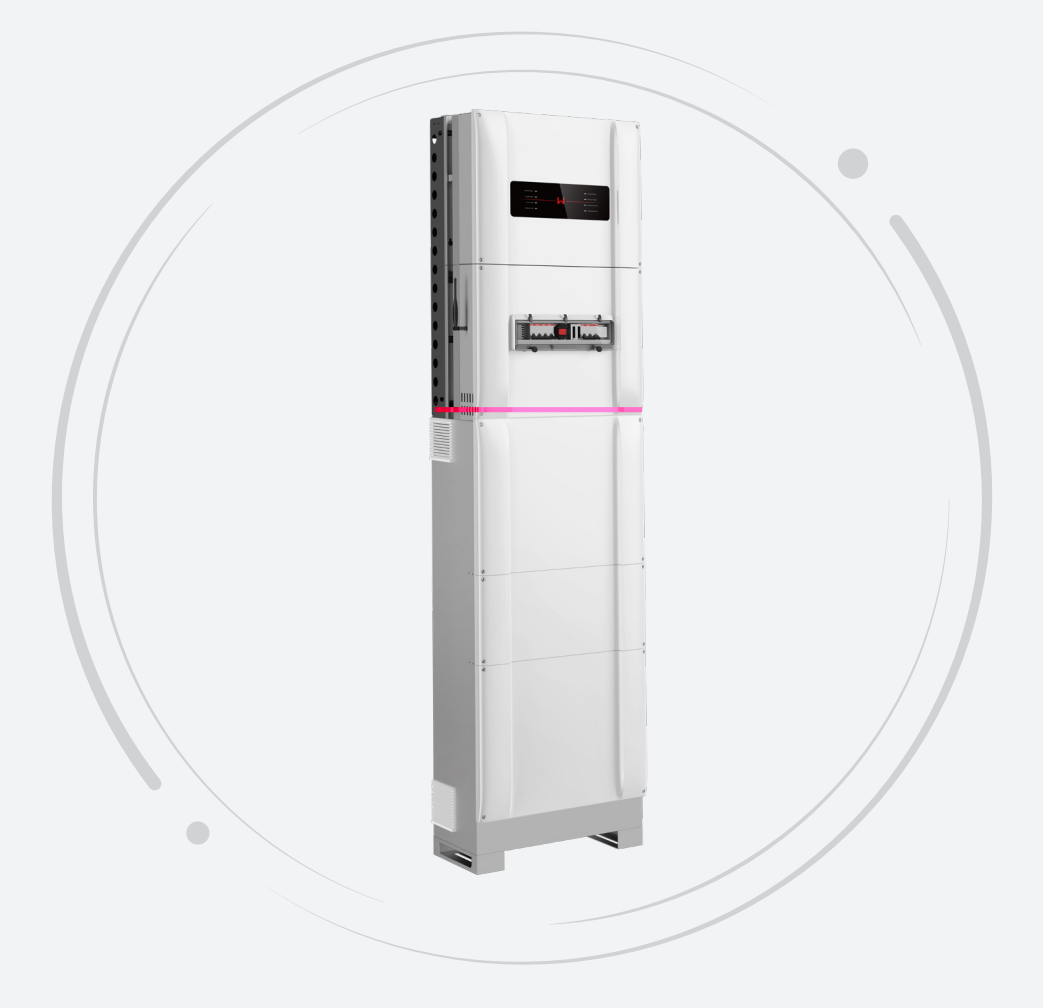

## GW5048-ESA

V1.5-2022-10-30

| 01     |       |     | . 5  |
|--------|-------|-----|------|
| 1.1    |       |     | 5    |
| 1.2    |       |     | 5    |
| 1.3    |       |     | 5    |
| 1.4    |       |     | 6    |
| 02     |       |     | . 7  |
| 2.1 BA | CK-UP |     | 7    |
| 2.2    |       |     | 7    |
| 2.2.1  |       |     | 7    |
| 2.2.2  |       |     | 9    |
| 2.2.3  |       |     | 9    |
| 2.2.4  |       |     | 9    |
| 03     |       |     | 10   |
| 3.1    |       |     | 10   |
| 3.2    |       |     | 10   |
| 3.4    |       |     | 12   |
| 3.5    |       |     | 12   |
| 3.6    | BoS   |     | 12   |
| 3.7    |       |     | 13   |
| 04     |       |     | 14   |
| 4.1    | BoS   |     | 14   |
| 4.2 Bo | S.    |     | 15   |
| 4.2.1  |       |     | . 16 |
| 4.2.2  |       |     | . 17 |
| 4.2.3  |       |     | . 18 |
| 4.2.4  |       |     | . 18 |
| 4.2.5  |       | BMS | . 19 |
| 4.2.6  |       |     | . 21 |

М

| 4.2.7              |         |    |
|--------------------|---------|----|
| 4.2.8              | BACK-UP |    |
| 4.3                |         |    |
| 05                 |         | 26 |
| 5.1                |         |    |
| 5.2                |         | 27 |
| 5.3                |         |    |
| 5.4 LE             | ED      |    |
| 06                 |         | 30 |
| 6.1 Wi             | /iFi    |    |
| 6.2 So             | olarGo  | 31 |
|                    |         | 01 |
| 6.3 CE             | EI      |    |
| 6.3 CE             | EI      |    |
| 6.3 CE<br>07<br>08 | EI      |    |

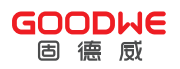

GOODWE

| <u>!</u> |   |
|----------|---|
|          |   |
| !        |   |
| •        |   |
|          |   |
| 6        | 6 |
|          |   |
| <b>!</b> | / |
| Ť        | / |
| CE CE    |   |
|          |   |
| 6        |   |

| $\bigtriangleup$ |  |  |  |
|------------------|--|--|--|
| <u>ss</u>        |  |  |  |
|                  |  |  |  |

М

|          | • |            |  |
|----------|---|------------|--|
|          | • |            |  |
| <u>.</u> | • |            |  |
|          | • |            |  |
|          |   | IEC61730 A |  |
|          | • | IEC61730A  |  |
|          | • | IEC61730 A |  |

\_\_\_\_\_

I

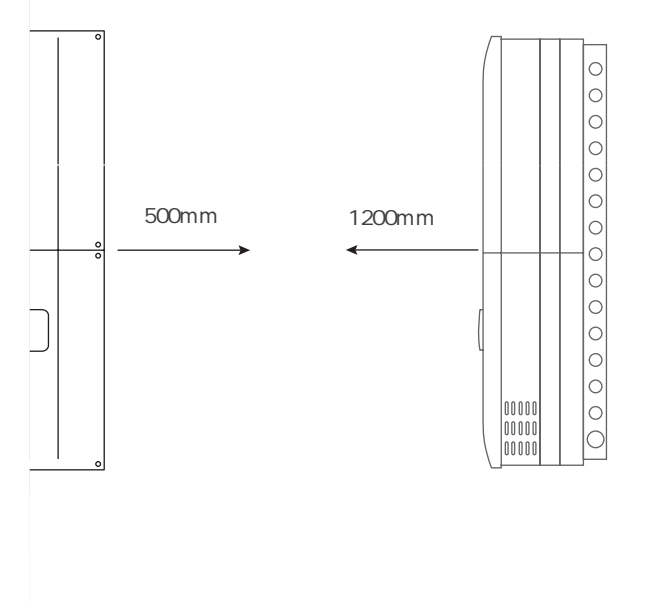

V1.4-2022-06-30

# 02

#### 2.1 BACK-UP

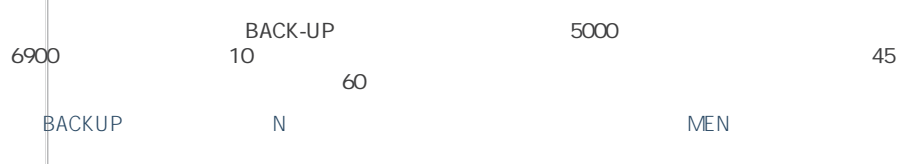

02

Ы

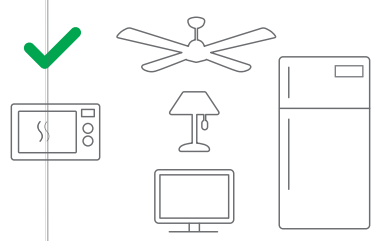

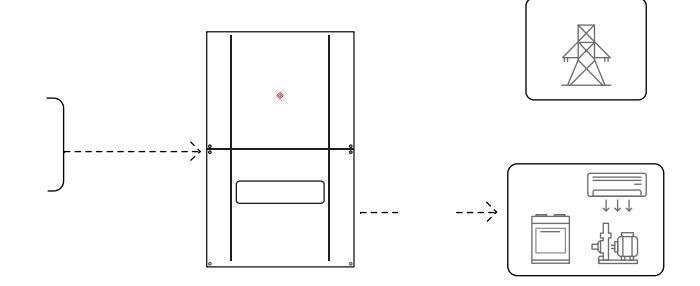

\_.2000W\_\_\_\_\_ ---- 3000W ---->  $\downarrow \downarrow \downarrow \downarrow$ 40 \_ \_\_\_\_1000W\_\_\_ 5 48V

2.2.2

I

2.2.3

2.2.4

APP

- •
- BOS
- •
- •

#### 3.1

- CT RJ 45
- Amphenol MC4 2 2
- •
- +

#### 3.2

- 1. 2.
- 3. 4. 45°C
- 5.
- 6.
- 7. 8. 3
  - SOMHz
    - • 30m

| M <sup>03</sup> |         | V1.4-2022-06-30                                |
|-----------------|---------|------------------------------------------------|
| 3.4             | BCL0096 |                                                |
| 3.5             |         |                                                |
| •<br>BCL0096    | 1206m m |                                                |
| •               |         |                                                |
| • " TOP"        |         |                                                |
| 510mm           |         | 120mm                                          |
|                 |         | 834mm<br>0 0 0 0 0 0 0 0 0 0 0 0 0 0 0 0 0 0 0 |

3.6 BoS

BoS

BoS

#### 3.7

L

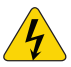

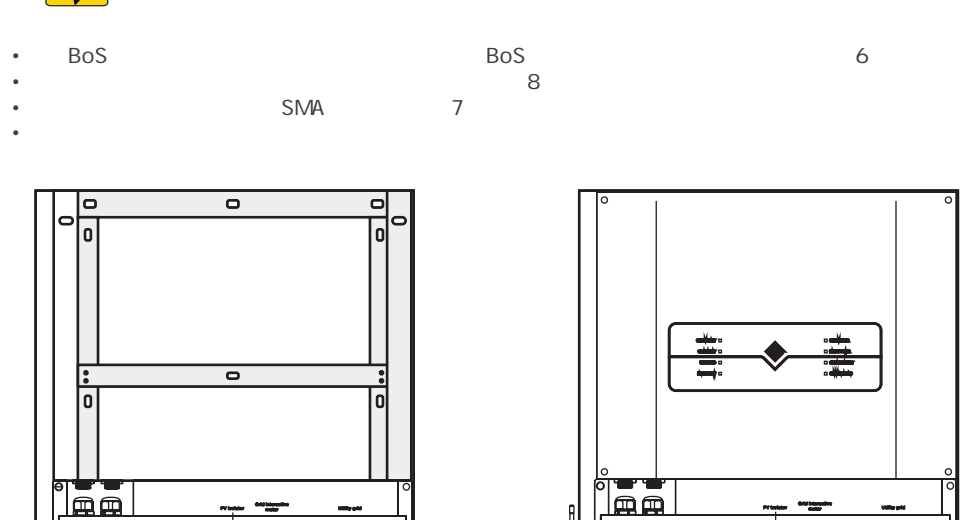

BoS 6

• **I I I** •

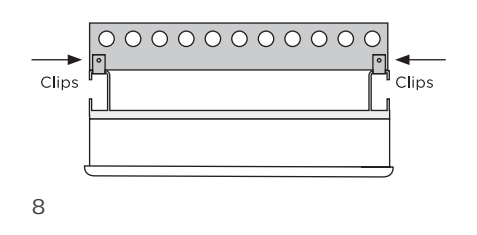

<u>n i i</u>

Ċ

н

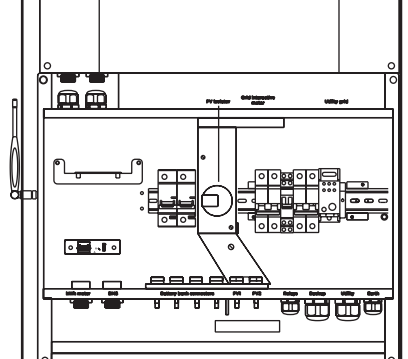

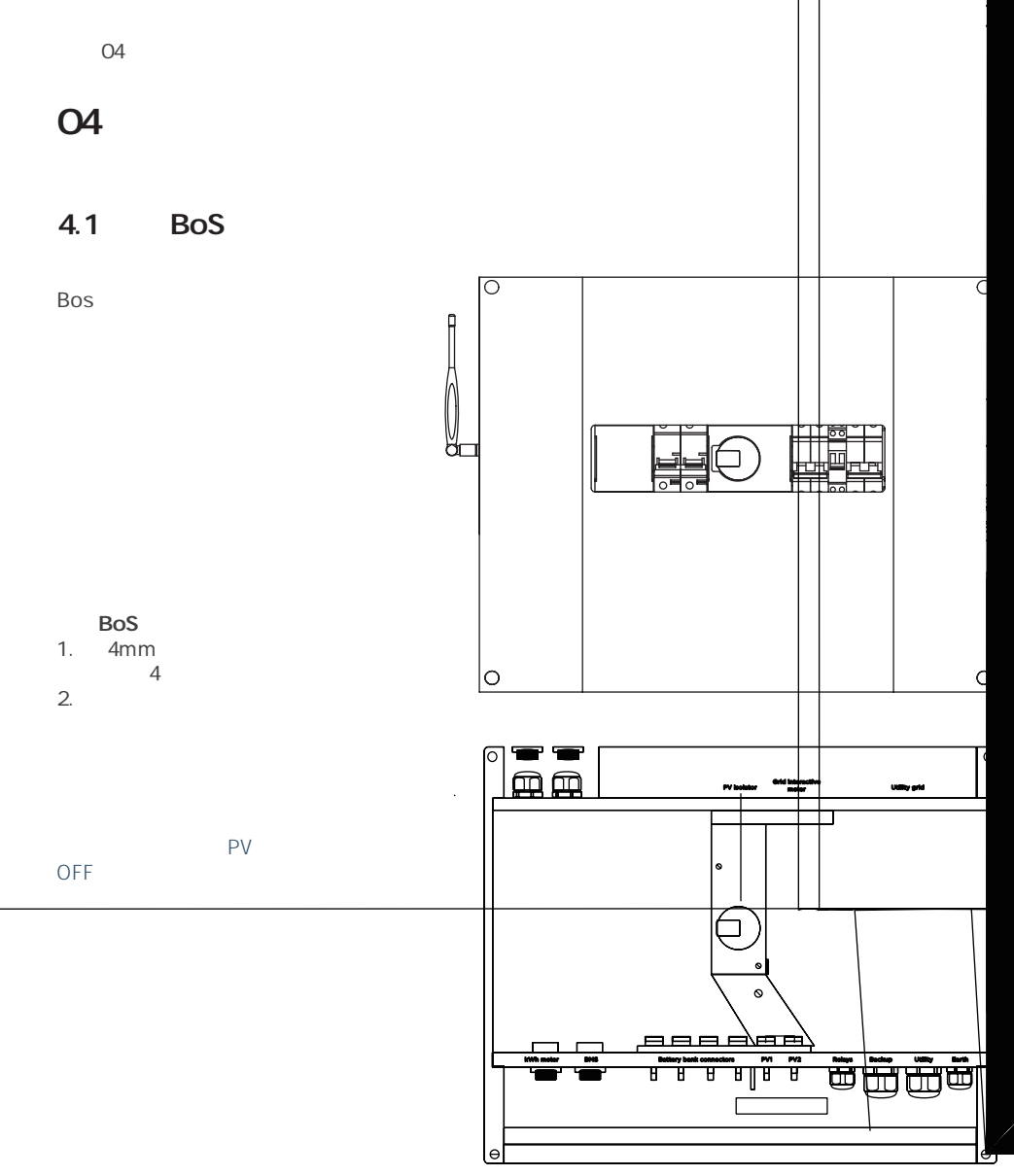

BoS

BoS

04

BoS

#### 4.2 BoS

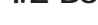

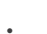

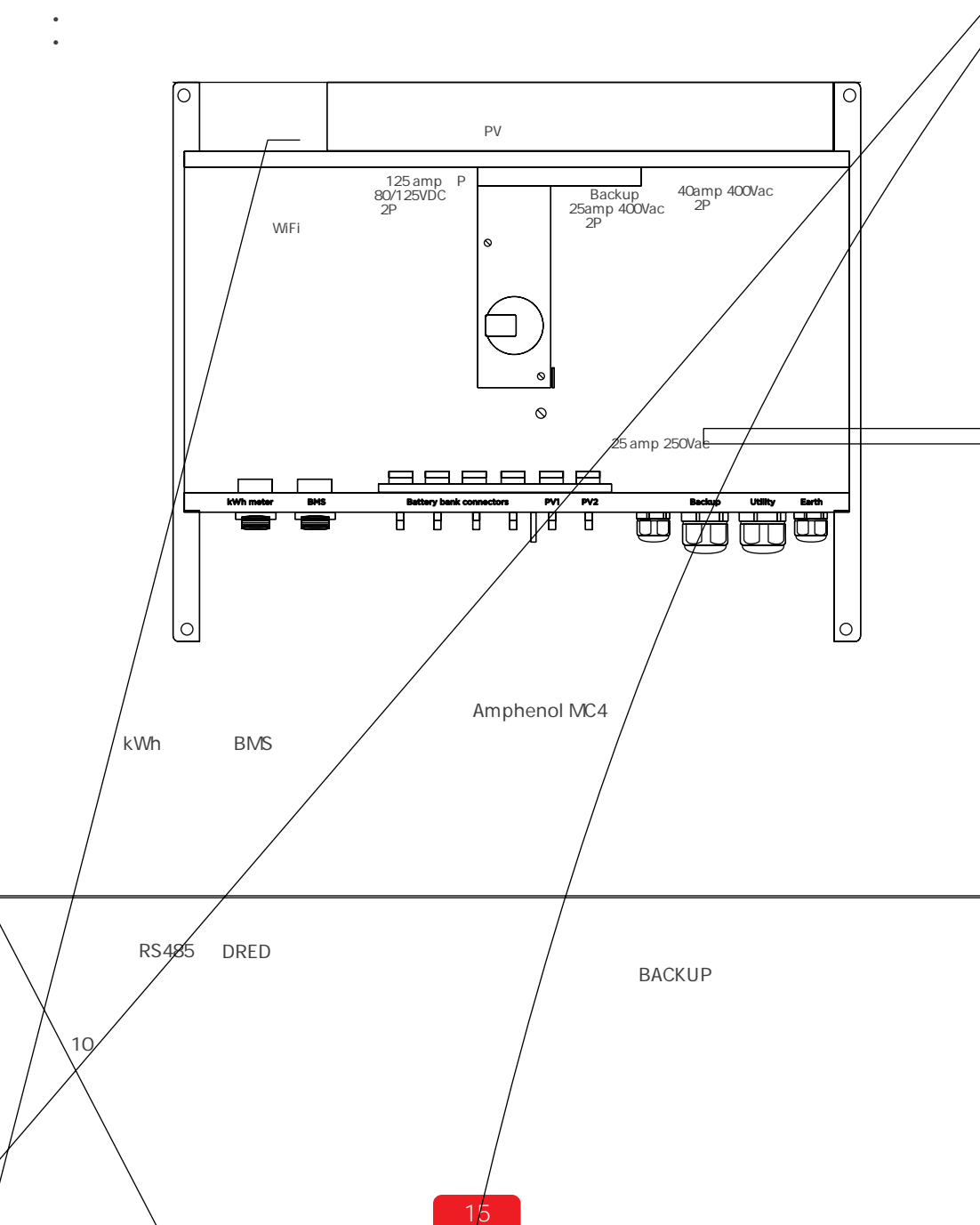

N

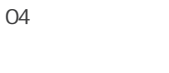

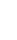

4.2.1

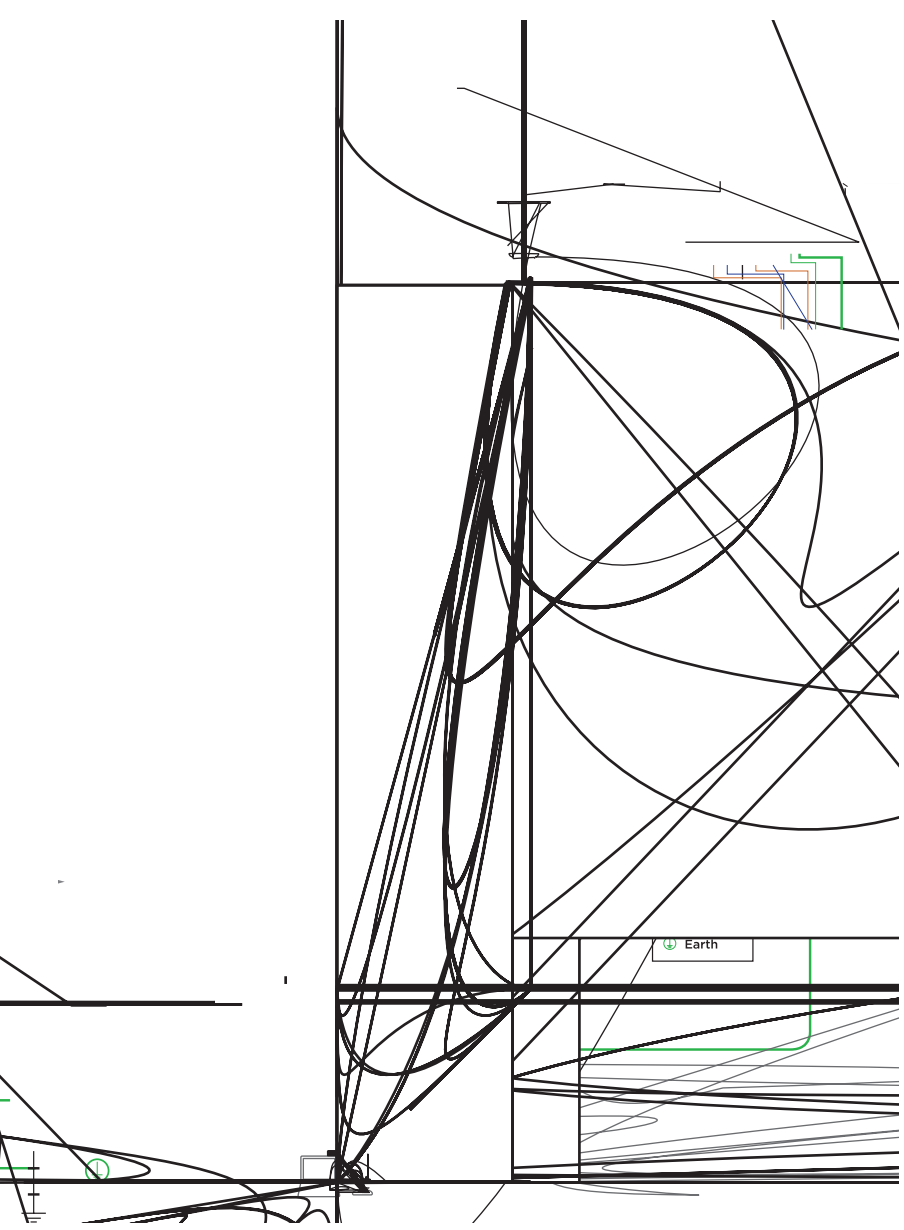

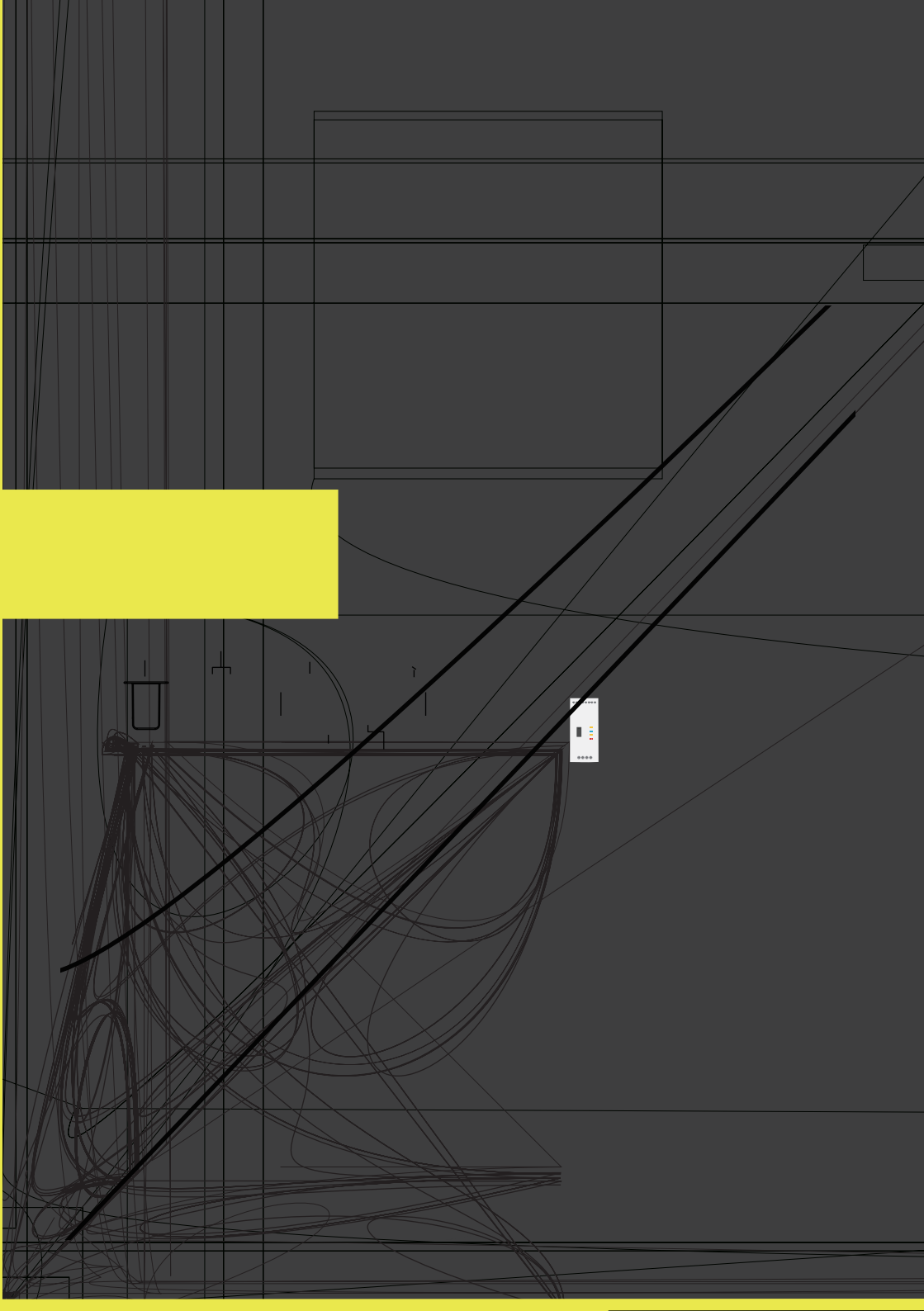

#### 4.2.3

4

2-

| 1 | 4mm <sup>2</sup> |
|---|------------------|
| 2 | 4mm <sup>2</sup> |

#### Amphenol MC4

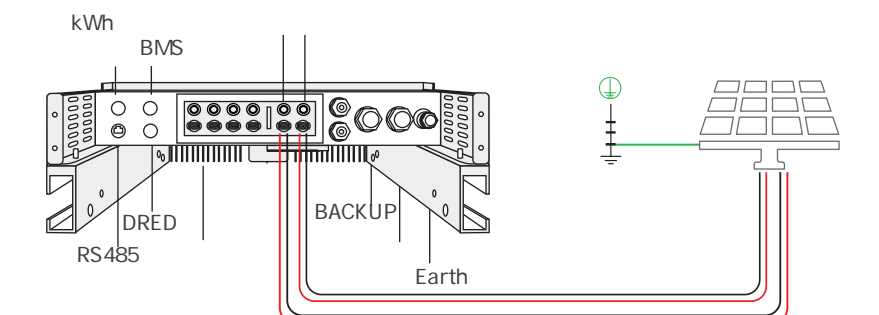

€ 13 4.2.4 ∴ 3-10mm<sup>2</sup> MC4

3.5Nm

16mm<sup>2</sup>

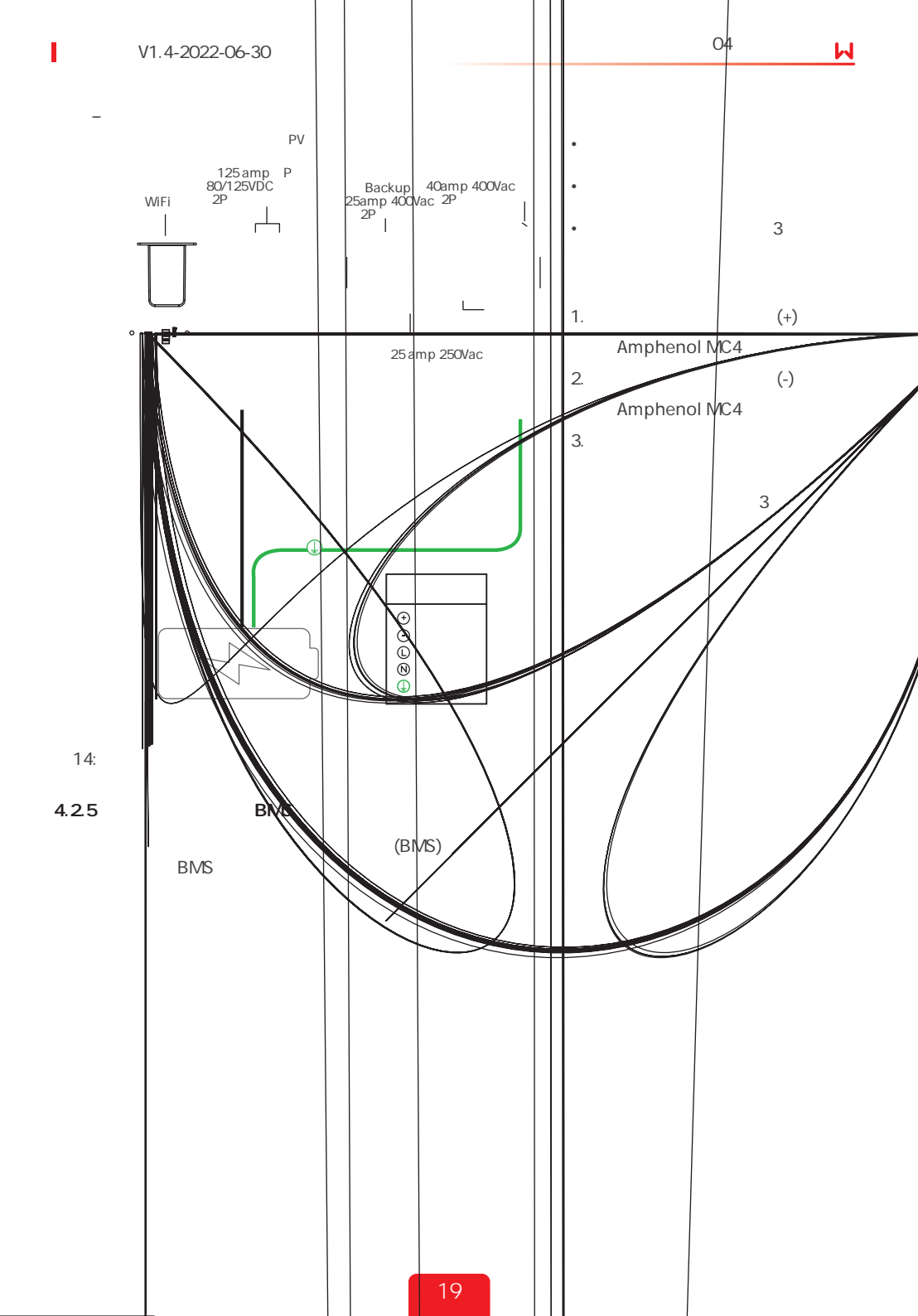

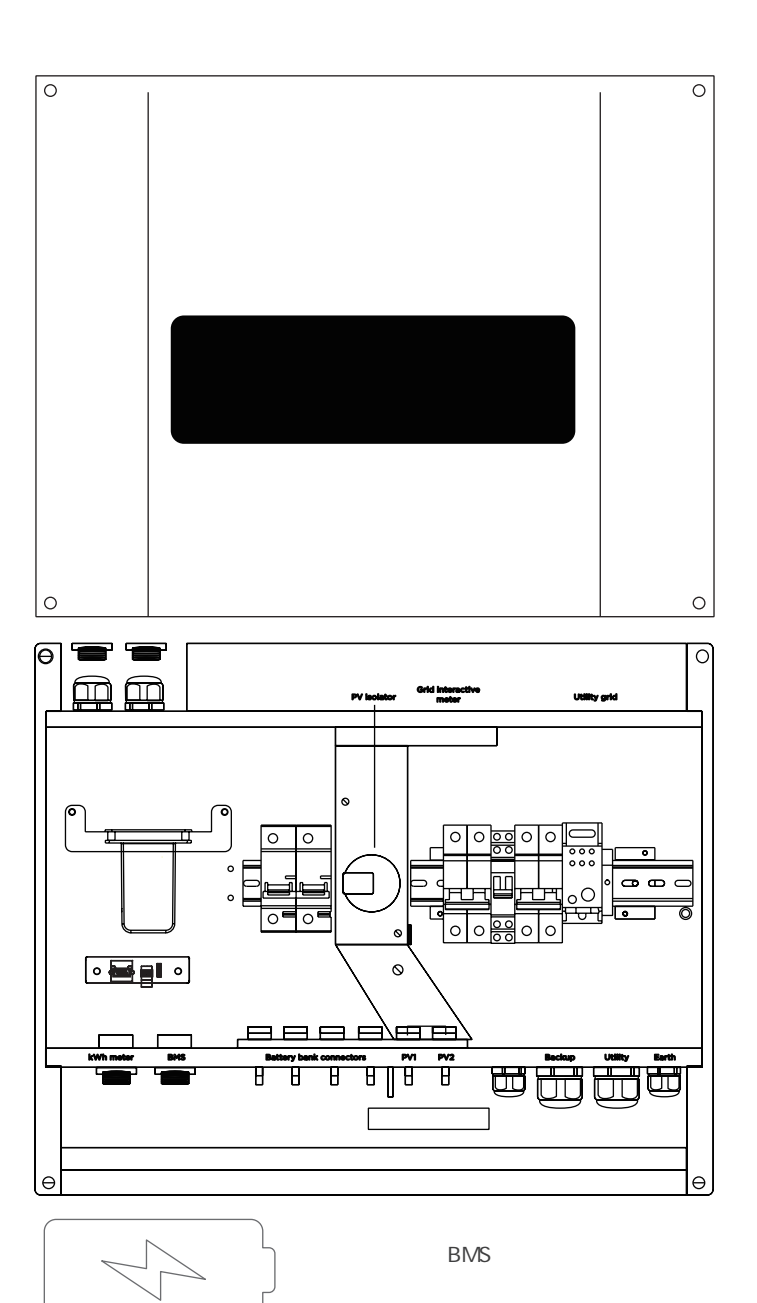

15: BMS

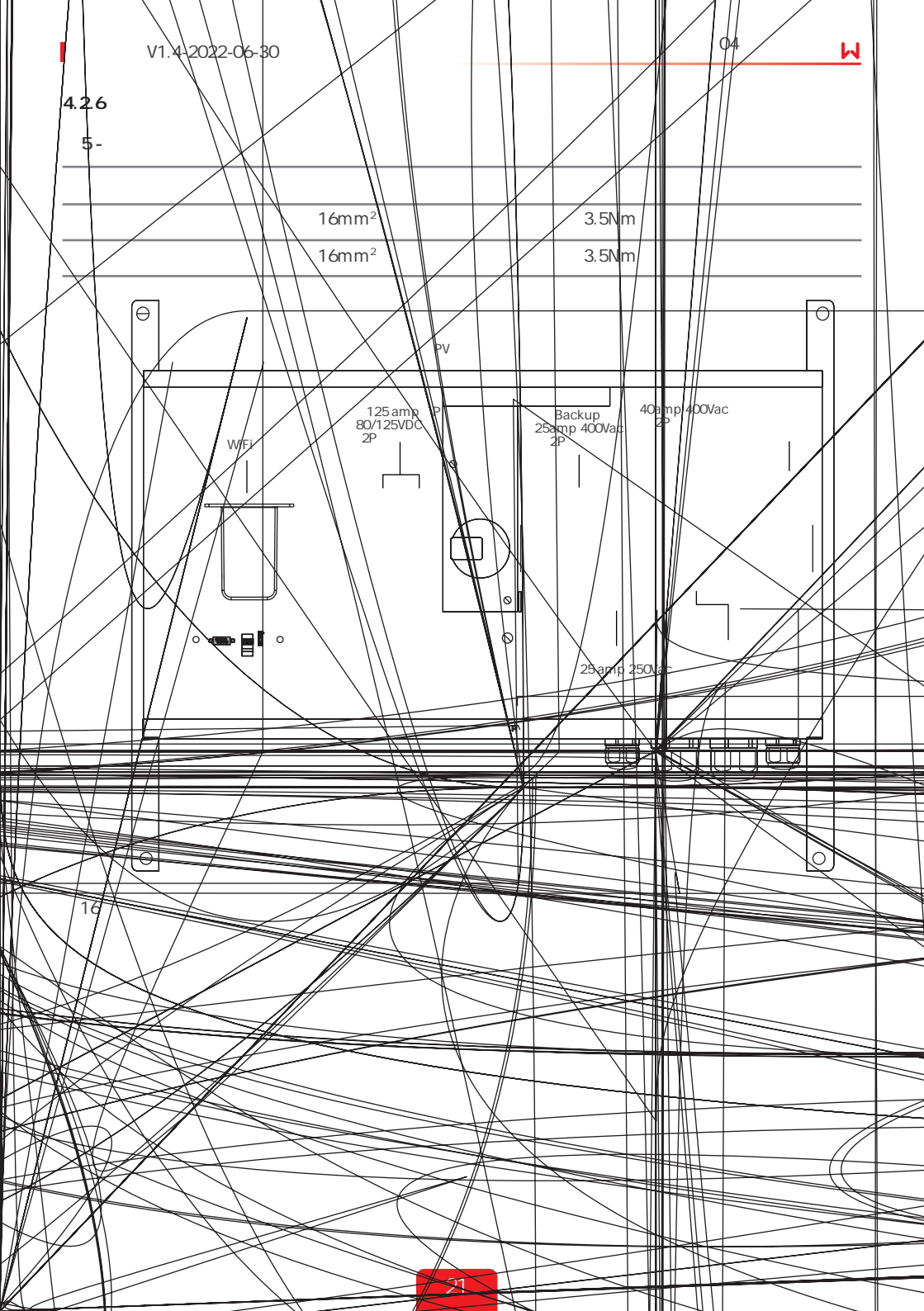

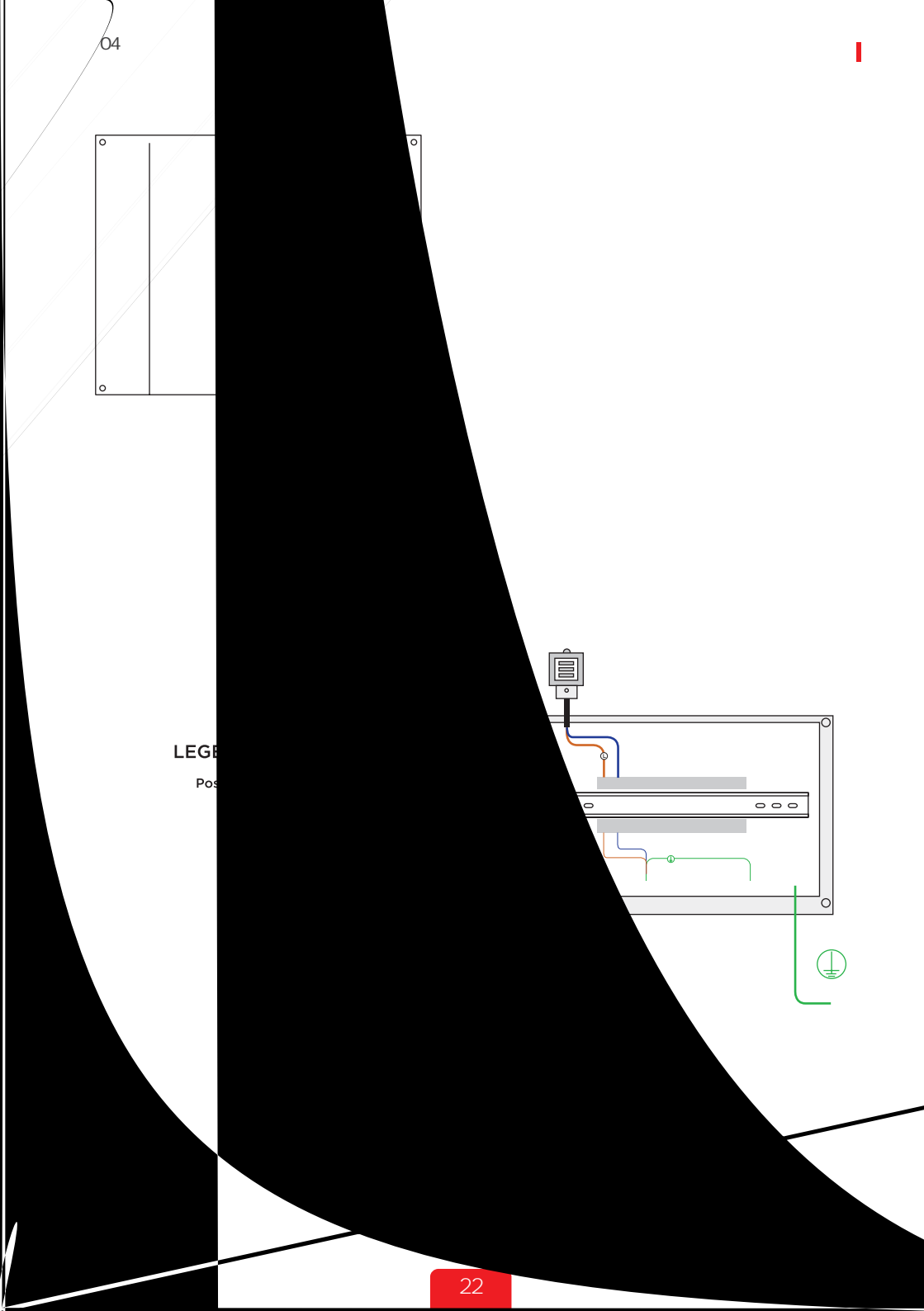

4.2.8 BACK-UP

L

Battery 125 amp per pole80/125VDC 2-pole circuit breaker

| BACK-L | JP |
|--------|----|

#### BACK-UP

- 1.
- 2. 3.
- 4.

- 1.
- 2.
- З.
- 4.

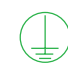

0

0

0

Ы

" RS485

ш

36

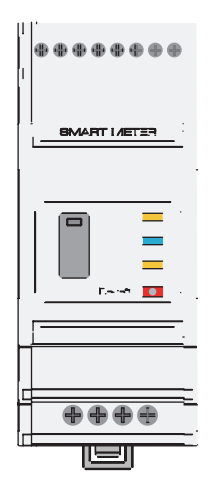

**19** 1. LED2. LED3. LED4. 5. USB

V1.4-2022-06-30

I

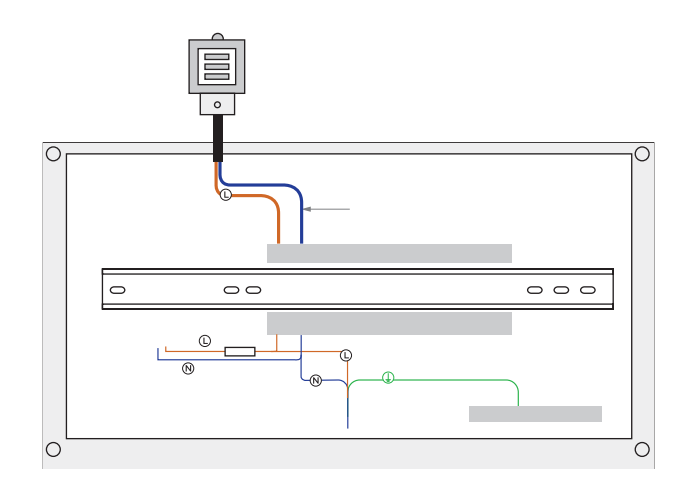

| <mark>⋈</mark> <sup>05</sup> |     |      |     |         |         | V1.4 | 4-2022-06-30 |
|------------------------------|-----|------|-----|---------|---------|------|--------------|
| 05                           |     |      |     |         |         |      |              |
| 5.1                          |     |      |     |         |         |      |              |
| BoS                          |     |      |     | BACK-UP |         |      |              |
|                              |     |      |     |         |         |      |              |
| 21 BACK-UP (I)               |     | 22   | (0) |         | 22      | (11) |              |
| BACK-UP                      | (I) | BACK | -UP | 0       |         |      | (I)          |
| BACK-UP                      |     |      |     |         | BACK-UF | þ    |              |

I

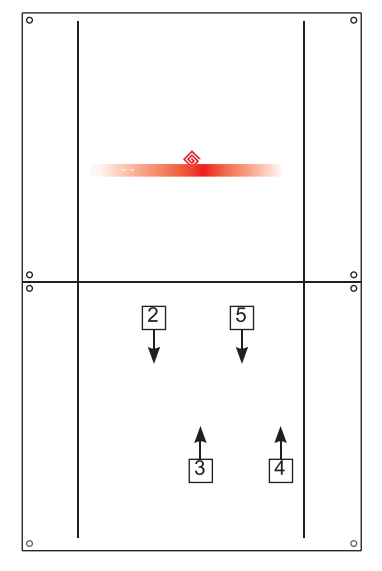

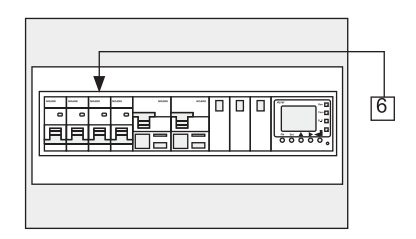

#### М

### 5.4 LED

|         |         | =          |
|---------|---------|------------|
| SYSTEM  |         | =          |
|         |         | =          |
|         |         | = BACKUP   |
| BACK-UP |         | = BACKUP   |
|         |         | = #1 #2    |
| SOLAR   |         | = #1 #2    |
| JOLAK   | <u></u> | = #2 #1    |
|         |         | = #1 #2    |
|         |         | =          |
| BATTERY |         | =          |
|         | <u></u> | = /SOC     |
|         |         | = /        |
|         |         | =          |
| GRID    |         | =          |
|         |         | =          |
|         |         | = /        |
| ENEDCY  |         | = /        |
| LINERGT |         | = /        |
|         |         | =          |
|         |         | = WiFi     |
|         |         | = WiFi     |
| WiFi    |         | = WiFi     |
|         |         | = WiFi     |
|         |         | = WiFi     |
|         |         | =          |
| FAULT   |         | = BACKUP / |
|         |         | =          |

WiFi

WiFi

WiFi

#### 6.1 WiFi

• • WiFi

#### 1.

2.

#### www.semsportal.com

| 1.            | Sola                                                                                                    | r-WiFi*<br>8                                                                                                    |                                             | *                                                    |                                                                                                    |
|---------------|----------------------------------------------------------------------------------------------------|----------------------------------------------------------------------------------------------------|---------------------------------------------|------------------------------------------------------|----------------------------------------------------------------------------------------------------|
| 2             |                                                                                                    | 10.10.100.2                                                                                                    | 253                                         | admin                                                |                                                                                                    |
|               | admi                                                                                                    | n                                                                                                    |                                             |                                                      | Admin(U): admin                                                                                                    |
| 3             | " OK'                                                                                                    | ,                                                                                                    |                                             |                                                      |                                                                                                    |
|               |                                                                                                    |                                                                                                    |                                             |                                                      | Password: admin                                                                                                    |
|               |                                                                                                    |                                                                                                    |                                             |                                                      | Remember the password (R)                                                                                                    |
|               |                                                                                                    |                                                                                                    |                                             |                                                      | OK Cancel                                                                                                    |
| 1             | . " Sta                                                                                                    | rt Setup" ,                                                                                                    |                                             |                                                      | 2 1 " Novt"                                                                                                    |
| 2)2           | 2. " OK                                                                                                    | "                                                                                                    |                                             |                                                      | 3 I. Next                                                                                                    |
|               |                                                                                                    |                                                                                                    |                                             |                                                      | z. complete                                                                                                    |
| De            | evice informat                                                                                                    | ion                                                                                                    |                                             |                                                      |                                                                                                    |
| Fil           | mware version                                                                                                    | 1                                                                                                    | 1.6.9.3                                     | 38.2.1.38                                            |                                                                                                    |
|               | reless AP mod                                                                                                    | P                                                                                                    | 60.C2:A8                                    | Enable                                               |                                                                                                    |
|               | SSID                                                                                                    | <u> </u>                                                                                                    | Sc                                          | plar-Wi-Fi                                           |                                                                                                    |
|               | IP addr                                                                                                    | ess                                                                                                    | 10.10                                       | 0.100.253                                            | Add the wireless network manually                                                                                                    |
| W             | reless STA mod                                                                                                    | de                                                                                                    |                                             | Disable                                              | Network name (SSID) Wi-Fi-Test                                                                                                    |
|               | Router                                                                                                    | SSID                                                                                                    | WiF                                         | i_Bum-in                                             | Encryption method WPA/WPA2-PSK                                                                                                    |
|               | Encryp                                                                                                    | tion method                                                                                                    | WAP/W                                       | AFS                                                  | Encryption algorithm AES                                                                                                    |
|               | Router                                                                                                    | Password                                                                                                    | WiF                                         | i Bum-in                                             | Please enter the wireless network password:                                                                                                    |
|               |                                                                                                    |                                                                                                    |                                             |                                                      | Password (8-63 characters) Router password                                                                                                    |
| А             | cannot join tr                                                                                                    | le network error may be                                                                                            | e caused                                    | by:                                                  | Show psk                                                                                                    |
| *             | Help: The wiz<br>within one mi                                                                                                    | ard will help you to comp<br>nute.                                                                                 | olete setu<br>Start                         | Jp<br>Setup                                          | Note: The SSID and password are case sensitive. Please make<br>sure all parameters of the wireless network match those of the<br>router, including the password. |
| Р             | lease select                                                                                                    | vour current wireles                                                                                               | snetw                                       | ork                                                  |                                                                                                    |
|               | SSID                                                                                                    | AUTH/ENCRY                                                                                                    | RSSI                                        | Channel                                              | Save success!                                                                                                    |
| 0             | Wi-Fi_Burn-in                                                                                                    | WPAPSKWPA2PSK/TKIPAES                                                                                              | 66                                          | 1                                                    | Click "Complete" the current configuration will take effect after                                                                                                |
| 0             | Wi-Fi_Burn-in                                                                                                    | WPAPSKWPA2PSK/TKIPAES                                                                                              | 100                                         | 1                                                    | a restart.                                                                                                    |
| 0             | Wi-Fi_Burn-in2                                                                                                    | WPAPSKWPA2PSK/TKIPAES<br>WPAPSKWPA2PSK/TKIPAES                                                                     | 72                                          | 1                                                    |                                                                                                    |
| 51            |                                                                                                    |                                                                                                    |                                             |                                                      | If you still need to configure the other pages of information,                                                                                                   |
|               |                                                                                                    |                                                                                                    | L                                           | Refresh                                              | prease proceed to complete your required configuration.                                                                                                    |
| ★<br>1!<br>a\ | Help: When the connect of the connect of the connec | he RSSI of the selected Wi<br>ction may be unstable. Pl<br>ink or decrease the dist<br>er. If your wireless router | Finetwo<br>ease sele<br>ance be<br>does not | rk is below<br>oct another<br>tween the<br>broadcast | The configuration is complete. You can now log on to the<br>Management page to restart the device by clicking on the "OK"<br>button.                             |
|               | SSID, please                                                                                                    | click "Next" and manual                                                                                            | ly add th                                   | ne wireless                                          | Click Confirm to complete?                                                                                                    |
| it:<br>ne     | etwork.                                                                                                    |                                                                                                    | lack                                        | Next                                                 | Back Complete                                                                                                    |

| н. – с                                  | V1.4-2022-0  | 6-30      |      |                  |             |            | 06            | М              |
|-----------------------------------------|--------------|-----------|------|------------------|-------------|------------|---------------|----------------|
| 1.<br>2.                                |              | /<br>WiFi |      |                  |             |            | WiFi          |                |
| 3.                                      | SolarGo      | WiFi      |      | SolarG           | IO APP      |            |               |                |
| 6.2 Sc                                  | larGo        |           |      |                  |             |            |               |                |
| SolarGo /<br>So<br>1.<br>2.<br>3.<br>4. | App<br>IarGo |           | WiFi | 4G               | GPRS        |            |               |                |
| <u>App.pdf</u>                          | SolarGo      |           |      | <u>https://w</u> | ww.goodwe.c | :om/Ftp/u: | ser-manual/Sc | <u>olargo-</u> |

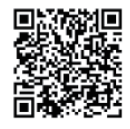

SolarGo App

6.3 CEI

CEI PV

PV Master App

SolarGo

PV Master

| U tility Loss                    |         |
|----------------------------------|---------|
| FAC failure                      |         |
| PV over voltage                  |         |
| Over temperature                 |         |
| Isolation failure                |         |
| Ground I failure                 |         |
| Relay-check failure              |         |
| DC injection failure             |         |
| EEPROMR/R failure                |         |
| SPI failure                      |         |
| DC Bus high                      |         |
| AC HCT failure                   |         |
| GFCI failure                     |         |
| VAC failure                      |         |
| Battery over temperature         |         |
| Battery under temperature        |         |
| Battery cell voltage dif erences |         |
| Battery over total voltage       |         |
| Battery discharge over current   |         |
| Battery charge over current      |         |
| Battery under SOC                |         |
| Battery under total voltage      |         |
| Battery communication failure    |         |
| Battery output short             |         |
| Over Load                        | BACK-UP |

|                   | GW5048-ESA                |  |  |  |
|-------------------|---------------------------|--|--|--|
|                   |                           |  |  |  |
| (kg)              | 37                        |  |  |  |
| × × mm            | 516× 1205× 280            |  |  |  |
|                   | Wall Mounted              |  |  |  |
|                   | IP54                      |  |  |  |
|                   |                           |  |  |  |
|                   |                           |  |  |  |
| *1                | Li-lon                    |  |  |  |
| (V)               | 48                        |  |  |  |
| (V)               | 40~60                     |  |  |  |
| (A)*1             | 90                        |  |  |  |
| (A) <sup>*1</sup> | 100                       |  |  |  |
| (W)               | 4,600<br>4,600            |  |  |  |
| (W)               |                           |  |  |  |
|                   | 4                         |  |  |  |
|                   |                           |  |  |  |
| (\v)              | 6,500                     |  |  |  |
| (V)               | 580                       |  |  |  |
| MPPT (V)          | 125~550                   |  |  |  |
| MPPT (V)          | 190~500                   |  |  |  |
| (V)               | 125                       |  |  |  |
| (V)               | 360                       |  |  |  |
| MPPT (A)          | 11/11 14/14 <sup>.6</sup> |  |  |  |
| MPPT (A)          | 13.8/13.8 17.5/17.5'6     |  |  |  |
| (A)               | 0                         |  |  |  |
| MPPT              | 2                         |  |  |  |
| MPPT              | 1                         |  |  |  |
|                   |                           |  |  |  |
| VA *5             | 5,000                     |  |  |  |

| VA *2        | 5,000                                           |  |  |
|--------------|-------------------------------------------------|--|--|
| VA           | 9,200                                           |  |  |
| VA           | 9,200                                           |  |  |
| V            | 230                                             |  |  |
| V            | 0~300                                           |  |  |
| Hz           | 50/60                                           |  |  |
| Hz           | 45~65                                           |  |  |
| A            | 22.8                                            |  |  |
| А            | 40.0                                            |  |  |
| А            | 43@ 0.2s                                        |  |  |
| А            | 60@ 3µs                                         |  |  |
|              | ~1 (Adjustable from 0.8 leading to 0.8 lagging) |  |  |
|              | <3%                                             |  |  |
| a.c. or d.c. | 30                                              |  |  |
|              |                                                 |  |  |
| VA           | 4,600                                           |  |  |
| VA *3        | 4,600 (6,900@ 10sec)                            |  |  |
| A            | 20.0                                            |  |  |
| A            | 20.0                                            |  |  |
| V            | 230(± 2%)                                       |  |  |
| Hz           | 50/60 (± 0.2%)                                  |  |  |
| @            | <3%                                             |  |  |
|              |                                                 |  |  |
|              | 97.6%                                           |  |  |
|              | 97.0%                                           |  |  |
|              | 94.0%                                           |  |  |
| MPPT         | 99.9%                                           |  |  |
|              |                                                 |  |  |
|              |                                                 |  |  |
|              |                                                 |  |  |
|              |                                                 |  |  |

| M |
|---|
|---|

|        | -25~+60         |
|--------|-----------------|
|        | 0~95%           |
| m      | 3000            |
|        |                 |
|        | LED, APP        |
| BMS *4 | RS485, CAN      |
|        | RS485           |
|        | WiFi            |
| kg     | 44              |
| × × mm | 516× 832× 290   |
| dB     | <25             |
|        |                 |
| W      | <13             |
|        | IP65            |
|        | MC4 (4~6mm²)    |
|        | 4K 4H           |
|        | DC II / AC III  |
|        | I               |
|        | -40~+85         |
|        | : A<br>PV: C    |
|        | AC: C<br>Com: A |
|        |                 |
|        | 25              |
|        | TN/TT           |
|        |                 |

| *1<br>*2 4600<br>ES)          | VDE 0126-1-1   | VDE-AR-N4105            | NRS 097-2-1    | 5100     | CEI 0-21 (GW5048D- |
|-------------------------------|----------------|-------------------------|----------------|----------|--------------------|
| *3<br>*4 CAN<br>*5 4600<br>*6 | VDE 0126-1-1 8 | 485<br>VDE-AR-N4105 & I | NRS 097-2-1 &( | CEI 0-21 |                    |

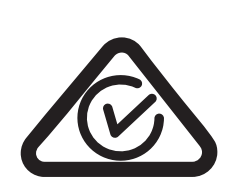

VDE - AR - N 4105 IEC62109-1 Ed 1.0 IEC62109-2 Ed 1.0 IEC62040-1 Ed 1.0

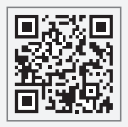

#### 固德威技术股份有限公司

8

90

ST: 400-998-1212

www.goodwe.com

Service@goodwe.com

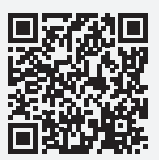